呼和浩特市投标保证保险 投保人(投标人)操作手册

# 目录

| 投保操作流 | 冠程         | 2  |
|-------|------------|----|
| 一、系   | ··<br>、统登陆 | 2  |
| 二、保   | 民函申请       | 3  |
| 三、保   | 导函支付       | 6  |
| 四、保   | 民函下载       | 7  |
| 退保操作流 | 冠程         | 8  |
| 一、退   | 是保规则       | 8  |
| 二、申   | 1请退保       | 8  |
| 三、提   | 皇交审核       | 9  |
| 发票操作流 | 〔程         | 10 |

## 投保操作流程

#### 一、系统登陆

投标人完成项目投标报名及下载完招标文件后。登录呼和浩特市 公共资源交易网,点击【电子保函】,进行电子保函办理。

|                      |                                                                                                    |                                                                                                    |                                                                                  | and an an array of                                                         | -                                        | -                              |
|----------------------|----------------------------------------------------------------------------------------------------|----------------------------------------------------------------------------------------------------|----------------------------------------------------------------------------------|----------------------------------------------------------------------------|------------------------------------------|--------------------------------|
| HД                   | 三勞公开                                                                                                    | 交易信息                                                                                                    | 田田福名                                                                             | 交易指南                                                                       | 政府信息公开                                   | 互动交流                           |
| 保                    | 守党和                                                                                                    | 国家秘                                                                                                    | 密是每个                                                                             | 个公民应                                                                       | 区的义务                                     | 2<br>7                         |
|                      | 1.1.4 (1.4)<br>                                                                                               | -                                                                                                    |                                                                                  | 公告 工作动态                                                                    | 0                                        |                                |
| - Internation marked |                                                                                                    |                                                                                                    | ·**                                                                              | 内蒙古自治区取采典派                                                                 | 电子实场供应商入驻的声明                             | 04-2                           |
|                      |                                                                                                    | 1008x3080x40480.31                                                                                                    | - 093                                                                            | 口油特市公共资源交易局                                                                | 得中心关于对合同制则用人                             | 周拟录 04-2                       |
|                      | 22.22.22 · · · · · · ·                                                                                        |                                                                                                    | - ifi                                                                            | 0浩特市政采向城电子卖                                                                | (场價应向常态化従集結單公)                           | ≜ (第… 04-3                     |
| HULLET.              |                                                                                                    |                                                                                                    | · 关:                                                                             | 恢复举行呼和浩特市公                                                                 | 共资源交易服务中心合同制                             | 停用人 04-1                       |
| and better           |                                                                                                    | 12 12 12                                                                                                    | · 关                                                                              | - 伊特专家履职不认真的                                                               | 通販                                       | 04-3                           |
|                      |                                                                                                    |                                                                                                    | •关                                                                               | - 功速功又祕語事人不别<br>- 预通益金编 法百律部                                               | (1841)为记录描述的公示<br>(课路的公告                 | 03-2                           |
|                      | All the second second                                                                                         |                                                                                                    | · · · ·                                                                          | · 展示三重何、原利计划<br>- 互联网接入等使内容入                                               | (2)第974百<br>註冊和法師市政府采勉由早;                | 03-2                           |
| <ul> <li></li></ul>  | <ul> <li>即時105代留当</li> <li>和林楷尔具着</li> <li>呼和浩特市方</li> <li>呼和浩特市方</li> <li>上先亥多白溪</li> <li>・呼和浩特市街</li> </ul> | 3000中台湖海球已建筑明<br>1末水公司清水池及附属<br>「家内武川段河道治理工<br>「家内武川段河道治理工<br>「家内式川段河道治理工<br>「家内式川段河道治理工<br>「家内式川段河道治理工<br>「家内式川段河道治理」<br>「家内式川段河道治理」<br>「家内式川段河道治理」<br>「家内式川段河道治理」<br>「家内式川段河道治理」<br>「家内式川段河道治理」<br>「家内式川段河道治理」<br>「家内式川段河道治理」<br>「家内式川段河道治理」<br>「家内式川段河道治理」<br>「家内式川段河道治理」<br>「家内式川段河道治理」<br>「家内式川段河道治理」<br>「家内式川段河道治理」<br>「家内式川段河道治理」<br>「家内式川段河道治理」<br>「家内式川泉河道法理」<br>「家内式川泉河道法理」<br>「家内式川泉河道法理」<br>「家内式川泉河道法理」<br>「家内式川泉河道法理」<br>「家内式川泉河道法理」<br>「家内式川泉河道法理」<br>「家内式川泉河道法理」<br>「家内式川泉河道法理」<br>「家内式川泉河道法理」<br>「家内式川泉」<br>「家内式川泉」<br>「家内式川泉」<br>「家内」<br>「家内式」」<br>「家内」」<br>「家内式」」<br>「家内」」<br>「家内式」」<br>「家田」」<br>「家田」」<br>「家田」」<br>「家田」」<br>「家田」」<br>「家田」」<br>「家田」」<br>「家田」」<br>「家田」」<br>「家田」」<br>「家田」」<br>「家田」」<br>「家田」」<br>「家田」」<br>「家田」」<br>「家田」」<br>「家田」」<br>「家田」」<br>「家田」」<br>「家田」」<br>「家田」」<br>「家田」」<br>「家田」」<br>「家田」」<br>「家田」」<br>「家田」」<br>「家田」」<br>「家田」」<br>「家田」」<br>「家田」」<br>「家田」」<br>「家田」」<br>「家田」」<br>「」<br>「」<br>「」<br>「」」<br>「」<br>「」<br>「」」<br>「」<br>「」<br>「」」<br>「」<br>「 | 二一一小甲肉、醤一<br>工廠項目<br>種胞工第一年段、一<br>種胞工第五年段、一<br>房中心建设項目紹…<br>说項目動際设计<br>中心建设項目動際… | 04-22 <b>4</b><br>04-22 <b>1</b><br>04-22 <b>1</b><br>04-21 04-20<br>04-20 | 8650407H3 4550<br>4家政务服务<br>投诉与建议<br>小程序 |                                |
| 公共资源交易               | 1" <u>12</u> 4 "                                                                                              | 公井                                                                                                    | 资源交易;"黑                                                                          | 2) <b>4</b> ) *                                                            | 公共资源交易                                   | · <u>#.<del>7.</del>10</u> · · |
|                      |                                                                                                    | <                                                                                                    | 统一登录<br>Unified Login                                                            | >                                                                          | _                                        |                                |
|                      | 73                                                                                                    |                                                                                                    |                                                                                  |                                                                            |                                          |                                |

## 二、保函申请

1、选择项目标段

投标人登录呼和浩特市公共资源电子保函平台,点击【立即申请】, 选择对应项目进行办理。

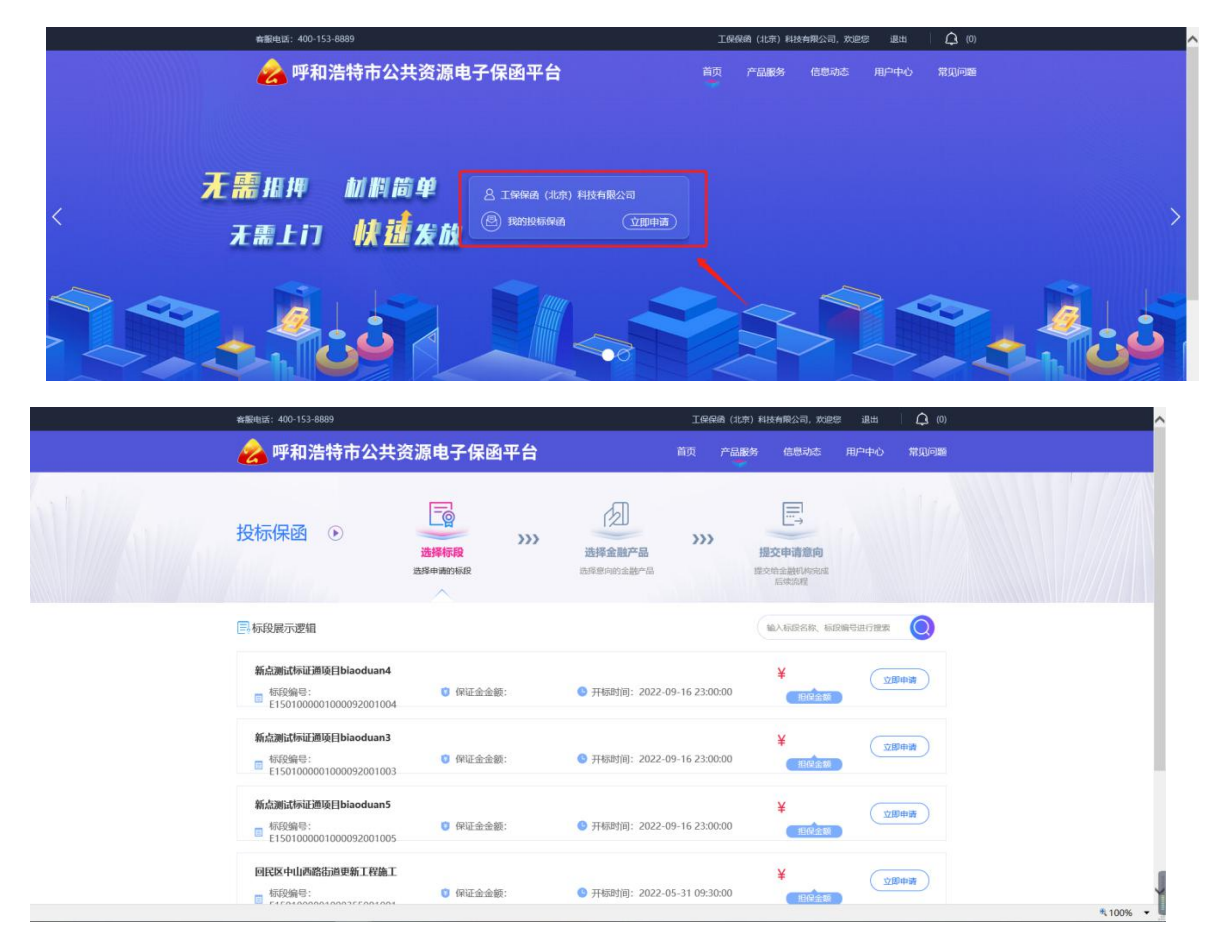

2.1 选择标段后,进入选择保函办理平台,输入经办人信息,在跳转至金融机构页面点击【确定】完成后续操作。

| ★觀电话: 400-153-8889                                                                | 工保保險(北京)科技有限公司, 欢迎您 退出 🗍 🗘 (0)         |
|-----------------------------------------------------------------------------------|----------------------------------------|
| <u>え</u> 呼和浩特市公共资源电子保函平台                                                          | 首页 产品服务 信息动态 用户中心 常见问题                 |
| 投标保函 ④ 造解模型 >>>> 造器体面的版                                                           |                                        |
| 15005年期: \$\$\$\$\$\$\$\$\$\$\$\$\$\$\$\$\$\$\$\$\$\$\$\$\$\$\$\$\$\$\$\$\$\$\$\$ | 自监理(二标序)                               |
|                                                                                   |                                        |
|                                                                                   |                                        |
|                                                                                   |                                        |
| 检证联系电话                                                                            |                                        |
| <b>经办人地名 *</b> 谢船入地名                                                              | 用用用用的方式                                |
| 经办人身份证 🔸 湖汕人身份证                                                                   | 289                                    |
| <b>手机带码 *</b> 游输入手机                                                               | 99                                     |
| <b>邮箱 *</b> 词论入电子                                                                 | 174                                    |
| <b>約2日 *</b>                                                                      | a areata                               |
| 1997 (1998)                                                                       |                                        |
|                                                                                   |                                        |
|                                                                                   |                                        |
|                                                                                   |                                        |
|                                                                                   |                                        |
|                                                                                   |                                        |
| 投标保函 ①                                                                            | >>> ================================== |
| 选择标段 选择意酬产品<br>选择申请的标段 选择意向的金融产品                                                  | 保密发放 申请保密结果信息                          |
| MAN ANY MARKED AND AND A STREET                                                   |                                        |
|                                                                                   | C.                                     |
|                                                                                   |                                        |
|                                                                                   |                                        |
| <b>尊敬的电子保函用户,您好!为保障您的信息安</b> 。                                                    | 全、对于您所生成的电子保强,讲行了加密处理,请悉知!             |
| (注加密信息包含项目标段信息)信息                                                                 | 成同一份明文的电子保函)                           |
| 保单申请成功即                                                                           | 将跳转金融机构继续后续操作。                         |
|                                                                                   | 确定                                     |
|                                                                                   |                                        |
|                                                                                   | 申请详情                                   |
| 申请编号: TBaoHanGBBJ2022042813472385060                                              |                                        |
| 保約第号: TBaoHanGBBJ2022042813472385060<br>保商产品: 工保保商 (北京)                           |                                        |
| 保证金额: 20000元                                                                      | 申请时间: 2022-04-28 13:47:23              |
| 出路时间:                                                                             |                                        |
| 发票管理: ( 发票管理 )                                                                    | 退保申请: ()                               |

2.2 选择担保类型,完善相关信息填写后,点击"下一步"按钮,进入 保费支付页面。

| ₿                   | 工保保函 <sup>®</sup> 北訂 <i>箇11工和</i>         | 日本市场。<br>西洋市场、人工客服       |                          |                  |
|---------------------|-------------------------------------------|--------------------------|--------------------------|------------------|
| 4                   | 投标保证保险                                    | 投标担保保函                   | 投标银行保函                   |                  |
|                     | 幕                                         | 進輝                       | 進祥                       |                  |
| ■工保貨                | 民函 <sup>®</sup> [北京] <i>简化工程</i> 3        | 但保流程 助力企业减负              |                          | 公果 点击:<br>空間 人工? |
| 标段信息<br>· 保证金会积(元   | )= 20000                                  | * 投标截止时间。                | 向 裕振憲止対向 (0 00:00:00     |                  |
| *保证金缴纳藏止日期          | 0 (() (() () () () () () () () () () () ( | 1标截止时间 ○ 自定义 * 投际有效期(天): | 可自由输入动点击法弹               |                  |
| 投标方信息               |                                           |                          |                          |                  |
| * 投保/               | ・ 工業保険(注意)和技術隊公司                          | * 統一社会債用代码。              | 91110105MAADORBSEEIJE    |                  |
| * 企业基本户账*           | f: 110931466510902                        | *开户许可证或基本存款;             | ¥P: liskoth              |                  |
| * 详细开户很             | F: 招商银行股份有限公司北京金融街支行                      |                          |                          |                  |
| * 膏业执照注册线如          | <b>L</b> : 上海111                          |                          |                          |                  |
| 本次业务经办人信息           |                                           |                          |                          |                  |
| * 经办人姓名:            | 工保保商                                      | * 举办人职务:                 | 態質                       |                  |
| * 经办人电话:            | 10021582340                               | * <b>验证</b> 码:           | 学初建定時<br>使 <b>权于机能证例</b> |                  |
| 发票选择                |                                           |                          |                          |                  |
| *发票类型选择。            | ○ 増値权普通发展 ○ 増値税专用                         | 日友来                      |                          |                  |
| 可永保金融机构             |                                           |                          |                          |                  |
| 〇 太平洋保<br>GE (保险条数) | 除<br>中国へ民保险<br>間番(保能条数)                   |                          |                          |                  |
| 〇 阅读并同意 (投保祭        | 如》、《登保人声切》、《免费条款》、                        | 《裕别约定》、《仪廷保費库户信记说明》等內容   |                          |                  |
|                     |                                           | 1                        |                          |                  |

CopyRight©工張保護(北京)科技有限公司 All Rights Reserved 京ICP备19055464号-5 答询电话400-666-7151

## 三、保函支付

根据收款账户信息,进行线下转账支付(请务必使用投保人基本户进行 转账,另注意需要在转账用途中注明银行附言)支付成功后,等待支 付审核,审核通过后提示投保成功。

注: 用户必须通过企业基本户账户支付。(建议在保证金缴纳截止日期前 24 小时支付)

| 弓 保函納号                                                                                                    | 申请日期                                                                          | 订单号                                                                     | 标段信息                                                                                                    | 标段状态                                                                      | 承保社                                                                            | 操作                                       |            |
|----------------------------------------------------------------------------------------------------|-------------------------------------------------------------------------------|-------------------------------------------------------------------------|----------------------------------------------------------------------------------------------------|---------------------------------------------------------------------------|--------------------------------------------------------------------------------|------------------------------------------|------------|
| 1                                                                                                    | 2022-04-28 13:51:05                                                           | 20220428135105411                                                       | H+gGhSL70jSLvyacqXVKJmWhoMdYTajlq4HUh<br>qJhD5c45rd17xJVDv168UAjdindOzhbElv6TMVBTr<br>gVBwRjzIWnnAZ330DLFE5LpQ5FiliPmHTxWPaon<br>U+5uPk16vTIJ]3654hDWHoG3C764g39w=      | 未开标                                                                       | 太平? 主著                                                                         | 取消去付款                                    | <u>ן</u>   |
| c                                                                                                    |                                                                               |                                                                         | < 1 >                                                                                                    |                                                                           |                                                                                |                                          | >          |
|                                                                                                    |                                                                               |                                                                         |                                                                                                    |                                                                           |                                                                                |                                          |            |
|                                                                                                    |                                                                               |                                                                         |                                                                                                    |                                                                           |                                                                                |                                          | 点击添加       |
| 圖工作                                                                                                    | 民保函[北京] 简化.                                                                   | 工程担保流程                                                                  | 助力企业减负                                                                                                    |                                                                           |                                                                                |                                          | 人工客服       |
| <b>收款信息 ◎</b> ■<br>1、本电子保函出<br>2、本次投保建议                                                                                                    | <mark>平和浩特</mark><br>具条件为:以保费支付实际到指定账户为;<br>您在保证金缴纳截止时间24小时前完成支 <sup>。</sup>  | 准。<br>付,否则可能会影响您本次:                                                     | 投标。                                                                                                    |                                                                           |                                                                                |                                          |            |
| 收款信息 ◎ ■<br>1、本电子保固出<br>2、本次投保建议<br>3、支付保费→小 应付金額                                                                                          | F和浩特<br>具条件为:以保费支付卖际到指定陈户为;<br>您在保证金微龄截止时间14小时前完成支;<br>时后仍未生成电子保单/保函,诸及时联系    | 准。<br>付,否则可能会影响您本次:<br>下方客服微信。<br><b>复制</b>                             | <sup>投标。</sup><br>1、必须基本户转账 <b>,</b> 一                                                                                                    | 一般户、                                                                      | 个 <b>人</b> 卡转账3                                                                | C效,转错需3                                  | 見款         |
| 收款信息 ● ■           1. 本电子保温出           2. 本次投係基礎           3. 支付保費→           应付金額           收款单位                                          | F和<br>月条件为: 以保貴支付实际到指定账户为;<br>您在保证金数纳载止时间24 小时前完成支;<br>时后仍未生成电子保单/保盈, 请及时联系   | 准。<br>付,否则可能会影响您本次:<br>下方本版做信。<br>复制<br>复制                              | <ul> <li>8%.</li> <li>1、必须基本户转账,一</li> <li>2、点击【全部复制】转</li> <li>3、收款单位为享(xian)</li> </ul>                                                                               | 一般户、<br>专发给财<br>g)安在                                                      | 个 <b>人</b> 卡转账为<br>务<br>线 <b>,不是</b> 亨(                                        | C效,转错需认<br>(heng);                       | 見款         |
| 收款信息 ● ■           1、本电子保湿出           2、本次投保建い           3、支付保費→           应付金額           收款单位           收款账号                              | F和 這特<br>具条件为: 以保费支付实际到指定账户为:<br>您在保证金教统教止时间24小时前完成支/<br>时后仍未生成电子保单/保Q, 情及时联系 | re.<br>付,否则可能会影响您本次:<br>下方孝服做信。<br>复制<br>复制                             | <ul> <li>8%.</li> <li>1、必须基本户转账,一</li> <li>2、点击【全部复制】转</li> <li>3、收款单位为享(xian 保险经纪不要写成约</li> <li>1、 四药物理</li> </ul>                                                     | 一般户、<br>5<br>发给财<br>g)安在<br>圣济<br>是示】                                     | 个 <b>人</b> 卡转账为<br>务<br>线 <b>,不是</b> 亨一                                        | C效,转错需认<br>(heng);<br>ttitt:ttickg=18    | 見款         |
| 收款信息 ● F           1、本电子保温社           2、本次投爆業以           3、支付保費一小           应付金额           收款单位           收款账号           收款銀行              | 所和<br>持和                                                                      | 准。<br>付、否则可能会影响您本次<br>下方事版做信。<br>互制<br>互制<br>互制<br>互制<br>互制             | <ul> <li>(1、必须基本户转账,一</li> <li>2、点击【全部复制】转</li> <li>3、收款单位为享(xian 保险经纪不要写成约</li> <li>1、指左</li> <li>1、指左</li> <li>2、支付</li> </ul>                                        | 一般户、<br>专发给财子<br>g)安在<br>圣济<br>是示】<br>——————————————————————————————————— | 个 <b>人</b> 卡转账 <b>万</b><br>务<br>线 <b>,不是</b> 字,<br>「 <u>款后将转账</u> ;<br>E函下载、发买 | E效,转错需证<br>(heng);<br>凭证传给客服。<br>票均可咨询客用 | 良款         |
| 收款信息 ●           1、本电子保湿出           2、本次投保達い           3、支付保養→小           应付金額           收款单位           收款账号           收款银行           转账备注 | F和 這特<br>具条件为: 以侯貴支付实际到推定账户为:<br>您在保证金额的截止时间24小时前完成交;<br>时后仍未生成电子保单/保盘, 情及时联系 | re.<br>(r): 否则可能会影响您本次:<br>(T)方孝感做信。<br>【算制<br>【算制<br>【算制<br>【算制<br>【算制 | <ul> <li>866.</li> <li>1、必须基本户转账,一</li> <li>2、点击【全部复制】转</li> <li>3、收款单位为享(xian<br/>保险经纪不要写成多</li> <li>二、 指方</li> <li>二、 二、 二、 二、 二、 二、 二、 二、 二、 二、 二、 二、 二、 二</li></ul> | 一般户、                                                                      | 个 <b>人</b> 卡转账为<br>务<br>线 <b>,不是</b> 亨<br>「 <mark>款后将转账</mark><br>:函下载、发明      | 已效,转错需认<br>(heng);<br>凭证传给客服。<br>票均可咨询客用 | <u>夏</u> 款 |

CopyRight@工保保函(北京)科技有限公司 All Rights Reserved 京ICP备19055464号-5 答询电话400-666-7151

账号己复制点击查询订单

返回上一页修改信息

#### 四、保函下载

4.1 保函发放页面,点击"在线预览"、"下载PDF"按钮,可以在线查 看、下载保单。

| ß | 标保函 | • <b>E</b>                                                          | >>>><br>bitfolders                             | >>>                    |                                            |                               |  |
|---|-----|---------------------------------------------------------------------|------------------------------------------------|------------------------|--------------------------------------------|-------------------------------|--|
|   |     |                                                                     | 1                                              |                        |                                            |                               |  |
|   |     | 實驗的电子保護用户<br>()主加雪信度包含和                                             | 保<br>。您好!为保障您的信息。<br>纪标段信息和招标人信息,              | 单申请疗<br>2全, 对于<br>将开标时 | <b>已成!</b><br>忽新生成的电子保强,进行<br>间后进行解密,生成同一位 | 了加密处理,请愿知!<br>)明文的电子保语)       |  |
|   |     |                                                                     | 可和告持                                           | 必共避難                   | 文易服务中心                                     |                               |  |
|   |     | a                                                                   | 密文保函<br>範期時代期間的有限公司4成                          |                        | () ANNO () TRACT                           | )<br>mZJG8202202251102119     |  |
|   |     | a                                                                   | 明文保險<br>約100-101205和2050歳。                     |                        | (D THERE ) (T THEFT                        | )<br>)22022511021196507) .pdf |  |
|   |     |                                                                     |                                                | 申请详                    | <b>†</b>                                   |                               |  |
|   |     | 田田田田<br>田田田田<br>田田田田<br>田田一田<br>田田田田<br>田田田<br>田田<br>田田<br>田田<br>田田 | IG82022022511021196507<br>/1002200000C<br>WEI) |                        |                                            |                               |  |
|   |     | 保证金额: 10000元                                                        |                                                |                        | 中语时间: 2022                                 | -02-25 11:02:11               |  |

- 注: 开标前保单为密文保单。
- 4.2 下载解密保单

在开标后,用户可在订单详情页,点击【下载保单】下载解密保单。

| ◎ 账户中心 |     | 全部 (2)                                                       |                  |          |                        |
|--------|-----|--------------------------------------------------------------|------------------|----------|------------------------|
|        |     |                                                              | 输入标段名称           | 标段编号进行搜索 |                        |
| ♀ 我的消息 |     | 标段2                                                          |                  |          |                        |
| 骂 我的订单 | 1   | 标脱编号: E1501000001000207001002<br>「保涵编号: 2112221501002200000C | 0 保证金金额:¥10000.0 | ) 🕓 申請时间 | ]: 2022-02-25 11:02:11 |
| 我的投标保函 | e 👘 | 标段1                                                          |                  |          | (已過保)                  |
|        | 2   | 标现编号: E1501000001000207001001                                |                  |          |                        |

#### 退保操作流程

一、退保规则

1.开标前投保人放弃投保或项目发生中止、暂停的,可进行退保;
 2.开标前项目发生流标、终止的,可进行退保;
 3.开标后项目发生流标的,可进行退保;

4.除上述 3 种情形外均不予退保。

二、申请退保

|        | -search and a |                                                              |          |                                 |                 |               |        |
|--------|---------------|--------------------------------------------------------------|----------|---------------------------------|-----------------|---------------|--------|
| 昼 账户中心 |               | 全部 (2)                                                       | 46       | C Diversion Section - Diversion | un en un fridan |               |        |
| ♀ 我的消息 |               | 标段2                                                          |          | 人物総合核、初志                        | 编号进行改变          |               |        |
| 鸟 我的订单 | 1             | 振殺倫号: E150100001000207001002<br>国 保函編号: 2112221501002200000C | 〇 保证金金额: | ¥10000.00                       |                 | 2022-02-25 11 | :02:11 |
| 我的投标保函 | 2             | <b>标段1</b><br>标取编号: E1501000001000207001001                  | Cites.   | X 60000 00                      | C ristantia     | 2022.02.25.10 | E38(R) |

开标前投保人放弃投保的,请在交易中心页面点击【申请退保】。

| 投标保函 |                                                            | •••                        | GIŘZM<br>ORBADERAS                                      |                  |  |
|------|------------------------------------------------------------|----------------------------|---------------------------------------------------------|------------------|--|
|      |                                                            |                            |                                                         |                  |  |
|      | 保甲申请中,请点击<br>尊敬的电子供商用户,如于(为保障您的信息<br>(注:加密保息包含项目标取信息和组成人信息 | "跳转金蘭<br>安全,对于鄉<br>1,得开幅时间 | 朝礼句"完成后续流程!<br>陈生成的电子保護,進行了如應处理。他<br>歐進行解壞,生成同一冊唱文的电子保護 | 1985-1921<br>(R) |  |
|      | PF书[]法:                                                    | 特公共资源交                     | 意識券中心                                                   |                  |  |
|      |                                                            | 申请详情                       |                                                         |                  |  |
|      | 原语编句:TBaciHanZAGB2022022510575908209                       |                            |                                                         |                  |  |
|      | 個時編年 TBacHanZ2G82022022510575908205                        |                            |                                                         |                  |  |
|      | <b>应动产品</b>                                                |                            |                                                         |                  |  |
|      | 保证金额: 60000元                                               |                            | 用面时间: 2022-02-25 10:57:58                               |                  |  |
|      | STATE ( VIII)                                              |                            | agent and                                               |                  |  |
|      | Anna (Anna)                                                |                            |                                                         |                  |  |
|      | (                                                          | ROVER FUE                  |                                                         |                  |  |

|      | 傳動的由子保護用白 (MAI) 为保険(Sobie 見之今          | 清完成!                                                |   |       |
|------|----------------------------------------|-----------------------------------------------------|---|-------|
| 退保申请 |                                        | ATT 2041 ED20 9 ET 1 TARS, 2011 J JUG20 9 E. 1480AD |   | - 2 × |
|      | 申讀編号: * TBaoHanTLGB2021121415312945181 | 保亟编号: * GS1470662230503718912                       |   |       |
|      | 担保金额: ★ 10000元                         | 保费: * 500元                                          |   |       |
|      | 退保原因: * 1                              |                                                     | × |       |
|      |                                        |                                                     |   |       |
|      | (iii)                                  | 記録中調                                                |   |       |
|      |                                        |                                                     |   |       |
| _    |                                        |                                                     |   |       |

## 三、提交审核

提交退保信息后,经过保险公司审核后将进行退款,退保受理 成功后,保费退回基本户,退款完成后显示退保成功。

| <b>齊服</b> 电话: 400-153-8889 |                                                                                         | 工保保函 (北京) 科技有限公司,欢迎您 退出 | <b>Д</b> (0)                                                                                                    |
|----------------------------|-----------------------------------------------------------------------------------------|-------------------------|----------------------------------------------------------------------------------------------------|
| 🔗 呼和浩特                     | 市公共资源电子保函平台                                                                             | 首页产品服务信息动态用户中心          | 常贝问题                                                                                                    |
| <b>恩 我的订单</b>              | 6 标段编号: H4200004367000336001002<br>目 保密编号: ANEMOEQZE421EAAA769M                         | 🗊 保证金金额: ¥10000.00      | 伊爾时间: 2021-12-10 08:56:11                                                                                                    |
| 我的投标保函 >                   | 【国泰测试】1123-3                                                                            |                         | (评价) (重着)                                                                                                    |
| 我的屬约保函                     | 7 标股编号: H4200004367000330001003<br>目 保磁编号: ANEMOEQZE421EAAA7634                         | 0 保证金金额: ¥30000.00      | 伊達时间: 2021-12-09 10:17:44                                                                                                    |
| 我的投标费                      | 【国泰测试】1123-5                                                                            |                         | (已退保))                                                                                                    |
| 我的中标贷                      | 8 标取编号: H4200004367000330001005                                                         |                         |                                                                                                    |
| 我的开工贷                      | ■ 保設減亏: GS1468474039289905152                                                           | ♥ 保祉並並额: ¥10000.00      | ♥申请时间: 2021-12-08 14:23:56                                                                                                    |
|                            | 【 <b>国泰湖试】1206-1</b><br>9 标刷编号: H4200004367000330002001<br>回 保函编号: ANEM0EQZE421EAAA75WY | 0 保证金金额: ¥10000.00      | (已過保) (日週保) (日週保) ( |
| 🖲 账户中心                     | 全部 (15)                                                                                 |                         |                                                                                                    |
|                            |                                                                                         | 输入标段名称、标段编              | <b>編号进行捜索 世</b> 置 <b>○</b>                                                                                                    |
| ♀ 我的消息                     | TDLHSG                                                                                  |                         | (评价) 退保审核中                                                                                                    |
| <b>恩 我的订单</b>              | 1 标段编号: H4200004366001617001001                                                         | (保证金金额: ¥90000.00       | ❹申请时间: 2021-12-16 09:03:00                                                                                                    |
| 我的投标保函 >                   | TDLHSG                                                                                  |                         | (已取消)                                                                                                    |

#### 发票操作流程

功能说明: 支付完保费后进行开票。

若用户在提交订单时已申请发票,则在开标后,可直接进入页面 进行下载发票或查看发票;若用户未在提交订单时申请发票,那么在 开标后,可进行发票的申请。

1、在保函发放页面,点击"发票管理",进入发票管理界面。

|                    | 文保函<br><sub>点測试</sub> —0608 | <ul> <li>(◎ 在线预迭) (● 下載PDF)</li> <li>投标保透凭证【密文】 (TBaoHanTLGB202112081014527</li> </ul> |
|--------------------|-----------------------------|----------------------------------------------------------------------------------------|
|                    |                             | -                                                                                      |
| 副調                 | 文保函<br>点测试—0608             | (③ 在线短迭) (● 下載PDF)<br>投标保證凭证 (TBaoHanTLGB2021120810145273604) .pc                      |
|                    |                             | 申请详情                                                                                   |
| 申请编号: TBaoHanTLG   | B2021120810145273604        | 4                                                                                      |
| 保函编号: ANEMOEQZE    | 421EAAA75Z0                 |                                                                                        |
| 保函产品:通辽工保保函        |                             |                                                                                        |
| 保证金额: 40040元       | /                           | 申请时间: 2021-12-08 10:14:52                                                              |
| 出函时间: 2021-12-08 1 | 1:07:01                     |                                                                                        |
| 发票管理: 发票管理         |                             | 退保申请: 退保                                                                               |
|                    |                             |                                                                                        |

填写发票信息进行申请,开票完成后可直接下载。

|      | (注动感情       | 認思念项目标段信息和招标人信息,待开            | 标时间后进行解密,生成   | 同一份明文的电子保函)          |                                |
|------|-------------|-------------------------------|---------------|----------------------|--------------------------------|
| 发票管理 |             |                               |               |                      | - 2 ×                          |
|      | 申请编号: * T   | BaoHanTLGB2021120810145273604 | 保證编号: ;       | ANEM0EQZE421EAAA75Z0 |                                |
|      | 投标企业名称: * 新 | 后帝测试—0608                     | 统一社会信用代码: ,   | 91320913MA1WTHC76W   |                                |
|      | 发票类型: * 普   |                               |               |                      |                                |
|      | 公司地址: * 2   | 13213                         |               |                      |                                |
|      | 公司电话: * 1   | 8051236730                    | 接收普票的email: , | 895416367@qq.com     |                                |
|      | 购方开户行: * 1  | 23123                         | 购方开户行账号: ,    | 123123               |                                |
|      | 收件人姓名: 身    | ξΞ.                           |               |                      |                                |
|      | 收件人地址: 2    | 13213                         |               |                      |                                |
|      | 发票状态: 请     | 点击下载!                         |               |                      |                                |
|      |             | E                             | лщ            |                      |                                |
|      |             |                               |               |                      | ·谢注 Windows                    |
|      |             |                               |               |                      | 病和 Windows<br>转到"设置"以激活 Window |